## Istruzioni per cambio/rinnovo password AAI

- Digitare il seguente indirizzo per linkarsi portale AAI: https://portale.dsi.infn.it/
- Cliccare su Cambio o Rigenerazione Password

| IN     | FN<br>CCR - AAI                                                    | INFN<br>Cl      | l Identity<br>heck                                               | IT   EN     |
|--------|--------------------------------------------------------------------|-----------------|------------------------------------------------------------------|-------------|
| ی<br>ا | Username o e-mail<br>vtramontano<br>Password                       |                 | X.509 Certificate<br>Accesso tramite certificato<br>——<br>ACCEDI |             |
| Ca     | LOGIN<br>REGISTRATI<br>ambio o Rigenerazione P<br>Recupero Usernam | assword -<br>ne | Kerberos5 GSS-API<br>Accesso tramite Kerberos 5<br>ACCEDI        | ttiva Windo |

- Inserire il proprio Codice Fiscale, in alternativa il proprio Username o indirizzo e-mail

| 91  | NFN-AAI Password Utlities - Google Chro —                 | × |
|-----|-----------------------------------------------------------|---|
| 0   | idp.infn.it/utils/changepw.php?l=it                       |   |
| Cot | nnected to ldaps://dsm2.infn.it                           |   |
| _   |                                                           |   |
|     | To match your identity enter one of the                   |   |
|     | following: Username, E-Mail Address or<br>Codice Fiscale: |   |
|     | ····                                                      |   |
|     | Next                                                      |   |
|     | Next                                                      |   |
|     |                                                           |   |
|     |                                                           |   |
|     |                                                           |   |
|     |                                                           |   |
|     |                                                           |   |
|     |                                                           |   |
|     |                                                           |   |
|     |                                                           |   |
|     |                                                           |   |
|     |                                                           |   |
|     |                                                           |   |
| L   |                                                           |   |

- Inserire la vecchia password e poi la nuova password. In alternativa è possibile inserire il proprio indirizzo e-mail e seguire le istruzioni per completare il reset della password, come indicato nella foto sottostante

| Change Passwor                                                                            | d                                                         |  |  |
|-------------------------------------------------------------------------------------------|-----------------------------------------------------------|--|--|
| Old Password:                                                                             |                                                           |  |  |
| New Password:                                                                             | (4                                                        |  |  |
| New Password<br>(confirm):                                                                | (@                                                        |  |  |
|                                                                                           | Change Password                                           |  |  |
| If you do not know your password, enter you mail address below and follow instructions    |                                                           |  |  |
| If you do not kno<br>mail address belo                                                    | ow your password, enter you<br>ow and follow instructions |  |  |
| If you do not kno<br>mail address belo<br>E-Mail address:                                 | ow your password, enter you<br>ow and follow instructions |  |  |
| If you do not kno<br>mail address belo<br>E-Mail address:<br>E-Mail address<br>(confirm): | ow your password, enter you<br>ow and follow instructions |  |  |

-